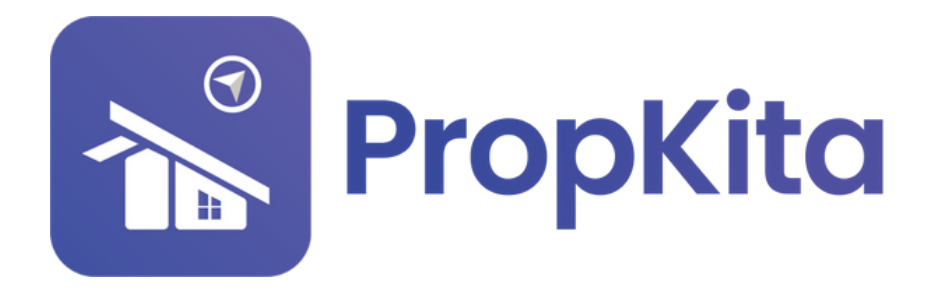

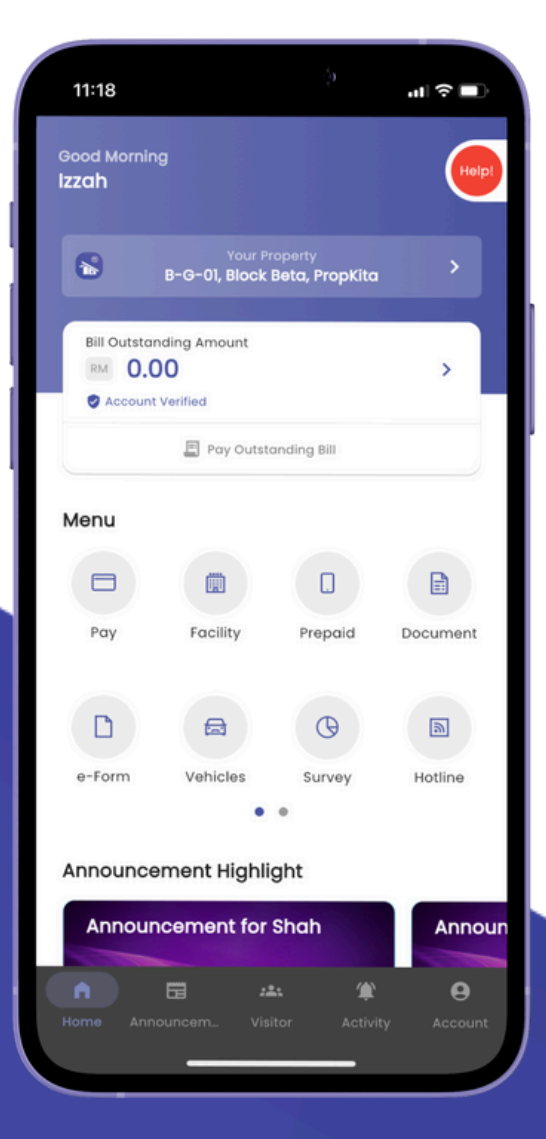

# **USER MANUAL** MANUAL PENGGUNA

## **PROPKITA APPLICATION**

#### FEEDBACK

Dwibahasa

### Tutorial 8 Feedback

| ٦ |  |
|---|--|
| H |  |

Swipe the menu to the left and click the "Feedback" button.

Leret menu ke kiri tekan butang **feedback**.

| 10:12                                                                                                    |
|----------------------------------------------------------------------------------------------------|
| Izzah Voor Property Ezah Alfyah Binti zainubin, Develop.                                                                                                    |
| Bill Outstanding Amount                                                                                                    |
| · Menu                                                                                                    |
| Withdraw Patrolling VP Defect                                                                                                    |
| Tutoriol Feedbock                                                                                                    |
| Announcement Highlight                                                                                                    |
| Bit Outstanding Amount     Pryc Outstanding Bit     Menu   Pryc Outstanding Bit   Withdraw   Potrolling   Potrolling   Potrolling   Defect   Tutoriol   Feedback   Tutoriol   Feedback   Tutoriol   Potrolling   Potrolling   Potrolling   Potrolling   Potrolling   Potrolling   Potrolling   Potrolling   Potrolling   Potrolling   Potrolling   Potrolling   Potrolling   Potrolling Potrolling |

Click "Add Feedback" and choose the category. Tekan tambah feedback dan pilih kategori.

| < Feedback   | Choose Category                                                              |
|--------------|------------------------------------------------------------------------------|
|              | Categories<br>Please select a related category for your feedback.<br>Billing |
|              | Complaint 🗸                                                                  |
|              | Defect                                                                       |
| C            |                                                                              |
| Add Feedback | Next                                                                         |
|              |                                                                              |

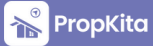

#### Feedback - Cont.

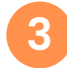

Fill in the details that is needed and click submit. Then click "Okay". (Can upload more then 3 photo).

*Isikan butiran* yang diperlukan dan tekan *submit*. Kemudian tekan *okay*. (*Boleh memuat naik gambar lebih dari 3*).

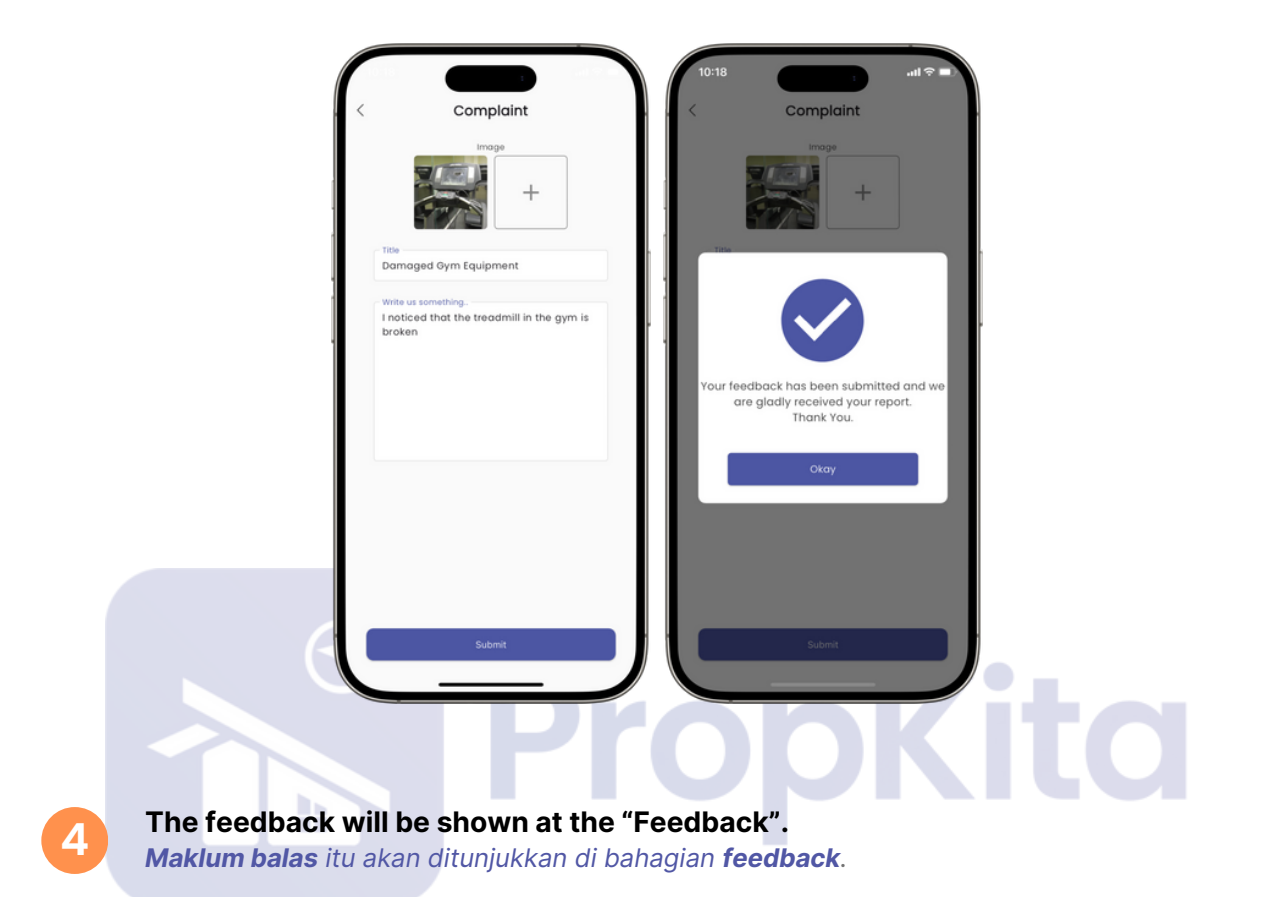

| < Feedback                               |                    |
|------------------------------------------|--------------------|
| Complaint (New)<br>Damaged Gym Equipment | 20 Dec 24 10:18 AM |
|                                          |                    |
| Defect (Read)                            | 24 May 24 3:12 PM  |
|                                          |                    |
| Defect (Read)                            | 24 May 24 3:10 PM  |
|                                          |                    |
|                                          |                    |
|                                          |                    |
|                                          |                    |
| Add Feedback                             |                    |
|                                          |                    |

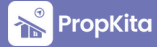